# Configuration d'AnyConnect SSL sur IPv4+IPv6 vers ASA

### Contenu

Introduction Conditions préalables Conditions requises Components Used Conventions Configuration Vérification Informations connexes

# **Introduction**

Ce document fournit un exemple de configuration pour le dispositif de sécurité adaptatif Cisco (ASA) afin de permettre au client de mobilité sécurisée Cisco AnyConnect (appelé « AnyConnect » dans le reste de ce document) d'établir un tunnel VPN SSL sur un réseau IPv4 ou IPv6.

En outre, cette configuration permet au client de transmettre le trafic IPv4 et IPv6 via le tunnel.

### **Conditions préalables**

#### **Conditions requises**

Afin d'établir avec succès un tunnel SSLVPN sur IPv6, répondez aux conditions suivantes :

- Une connectivité IPv6 de bout en bout est requise
- La version AnyConnect doit être 3.1 ou ultérieure
- La version du logiciel ASA doit être 9.0 ou ultérieure

Cependant, si l'une de ces conditions n'est pas remplie, la configuration décrite dans ce document permettra toujours au client de se connecter via IPv4.

#### **Components Used**

Les informations contenues dans ce document sont basées sur les versions de matériel et de logiciel suivantes :

- ASA-5505 avec la version 9.0(1) du logiciel
- AnyConnect Secure Mobility Client 3.1.00495 sur Microsoft Windows XP Professionnel (sans prise en charge IPv6)

• AnyConnect Secure Mobility Client 3.1.00495 sur Microsoft Windows 7 Entreprise 32 bits

#### **Conventions**

Pour plus d'informations sur les conventions utilisées dans ce document, reportez-vous à <u>Conventions relatives aux conseils techniques Cisco.</u>

### **Configuration**

Tout d'abord, définissez un pool d'adresses IP à partir duquel vous attribuerez une adresse à chaque client qui se connecte.

Si vous voulez que le client transporte également le trafic IPv6 via le tunnel, vous aurez besoin d'un pool d'adresses IPv6. Les deux pools sont référencés ultérieurement dans la stratégie de groupe.

ip local pool pool4 172.16.2.100-172.16.2.199 mask 255.255.255.0 ipv6 local pool pool6 fcfe:2222::64/64 128

Pour la connectivité IPv6 à l'ASA, vous avez besoin d'une adresse IPv6 sur l'interface à laquelle les clients se connecteront (généralement l'interface externe).

Pour la connectivité IPv6 via le tunnel vers les hôtes internes, vous avez également besoin d'IPv6 sur les interfaces internes.

interface Vlan90
nameif outside
security-level 0
ip address 203.0.113.2 255.255.255.0
ipv6 address 2001:db8:90::2/64
!
interface Vlan102
nameif inside
security-level 100
ip address 192.168.102.2 255.255.255.0
ipv6 address fcfe:102::2/64

Pour IPv6, vous avez également besoin d'une route par défaut pointant vers le routeur du tronçon suivant vers Internet.

ipv6 route outside ::/0 2001:db8:90::5
route outside 0.0.0.0 0.0.0.0 203.0.113.5 1

Pour s'authentifier auprès des clients, l'ASA doit disposer d'un certificat d'identité. Les instructions relatives à la création ou à l'importation d'un tel certificat ne relèvent pas de ce document, mais elles peuvent être facilement trouvées dans d'autres documents tels que

/c/en/us/support/docs/security/asa-5500-x-series-next-generation-firewalls/98596-asa-8-x-3rdpartyvendorcert.html

La configuration résultante doit être similaire à celle-ci :

```
keypair testCA
crl configure
...
crypto ca certificate chain testCA
certificate ca 00
    30820312 308201fa a0030201 02020100 300d0609 2a864886 f70d0101 05050030
    ...
quit
certificate 04
    3082032c 30820214 a0030201 02020104 300d0609 2a864886 f70d0101 05050030
    ...
quit
```

Ensuite, demandez à l'ASA d'utiliser ce certificat pour SSL :

ssl trust-point testCA

La configuration de base de WebVPN (SSLVPN) est maintenant activée sur l'interface externe. Les packages clients qui peuvent être téléchargés sont définis, et nous définissons un profil (plus d'informations plus loin) :

webvpn
enable outside
anyconnect image disk0:/anyconnect-win-3.1.00495-k9.pkg 1
anyconnect profiles asa9-ssl-ipv4v6 disk0:/asa9-ssl-ipv4v6.xml
anyconnect enable

Dans cet exemple de base, les pools d'adresses IPv4 et IPv6 sont configurés, les informations du serveur DNS (qui seront transmises au client) et un profil dans la stratégie de groupe par défaut (DfltGrpPolicy). De nombreux autres attributs peuvent être configurés ici, et vous pouvez éventuellement définir différentes stratégies de groupe pour différents ensembles d'utilisateurs.

**Remarque :** L'attribut « gateway-fqdn » est nouveau dans la version 9.0 et définit le nom de domaine complet de l'ASA tel qu'il est connu dans le DNS. Le client apprend ce nom de domaine complet à partir de l'ASA et l'utilisera lors de l'itinérance d'un réseau IPv4 vers un réseau IPv6 ou vice versa.

```
group-policy DfltGrpPolicy attributes
dns-server value 10.48.66.195
vpn-tunnel-protocol ssl-client
gateway-fqdn value asa9.example.net
address-pools value pool4
ipv6-address-pools value pool6
webvpn
anyconnect profiles value asa9-ssl-ipv4v6 type user
```

Configurez ensuite un ou plusieurs groupes de tunnels. La valeur par défaut (DefaultWEBVPNGroup) est utilisée pour cet exemple et la configurez pour exiger de l'utilisateur qu'il s'authentifie à l'aide d'un certificat :

tunnel-group DefaultWEBVPNGroup webvpn-attributes
authentication certificate

Par défaut, le client AnyConnect tente de se connecter sur IPv4 et, si cela échoue, il tente de se connecter sur IPv6. Cependant, ce comportement peut être modifié par un paramètre du profil XML. Le profil AnyConnect « asa9-ssl-ipv4v6.xml » référencé dans la configuration ci-dessus, a été généré à l'aide de l'Éditeur de profil dans ASDM (Configuration - Remote Access VPN - Network (Client) Access - AnyConnect Client Profile).

| 0 0                                                                              | Add AnyConnect Client Profile                                                               |          |  |  |
|----------------------------------------------------------------------------------|---------------------------------------------------------------------------------------------|----------|--|--|
| Profile Name                                                                     | asa9-ssl-ipv4v6                                                                             |          |  |  |
| Profile Usage                                                                    | AnyConnect VPN Profile                                                                      |          |  |  |
| Enter a device fil<br>created if it does                                         | e path for an xml file, ie. disk0:/ac_profile. The file will be automatically<br>not exist. |          |  |  |
| Profile Location                                                                 | disk0:/asa9-ssl-ipv4v6.xml Browse Flash                                                     |          |  |  |
|                                                                                  | CibelOliCepRelay Upload                                                                     | )        |  |  |
| Group Policy                                                                     | <unassigned></unassigned>                                                                   |          |  |  |
|                                                                                  | Enable 'Always On VPN' for selected aroup                                                   |          |  |  |
|                                                                                  | Help Cancel OK                                                                              |          |  |  |
| 800                                                                              | AnyConnect Client Profile Editor – asa9-ssl-ipv4v6                                          |          |  |  |
| Profile: asa9-ssl-ipv                                                            | 4v6                                                                                         | About    |  |  |
| June Ven                                                                         | Profemances (Part 1)                                                                        |          |  |  |
| Preferences (Part                                                                | (1) Preferences (Part 1)                                                                    |          |  |  |
| Git Backup Servers                                                               |                                                                                             | T.       |  |  |
| Certificate Match                                                                | Windows Logon Enforcement                                                                   |          |  |  |
| Scertificate Enroll                                                              | nent singleLbCalLb                                                                          |          |  |  |
| Mobile Policy                                                                    | Windows VPN Establishment                                                                   |          |  |  |
| Server List                                                                      | LocalUsersOnly                                                                              |          |  |  |
|                                                                                  | Clear SmartCard PIN Viser Controllable                                                      |          |  |  |
|                                                                                  | IP Protocol Supported                                                                       |          |  |  |
|                                                                                  |                                                                                             |          |  |  |
|                                                                                  |                                                                                             | Ť        |  |  |
|                                                                                  |                                                                                             | <b>Y</b> |  |  |
|                                                                                  | Help Cancel OK                                                                              |          |  |  |
| 000                                                                              | AnyConnect Client Profile Editor – asa9-ssl-ipv4v6                                          |          |  |  |
| Profile: asa9-ssl-ipv                                                            | 14v6                                                                                        | About    |  |  |
| VPN<br>Preferences (Part<br>Preferences (Part)<br>Preferences (Part)             | Server List                                                                                 | -        |  |  |
| Backup Servers                                                                   | Herrenne Herr Address Heer C. Backup, Aurors, CAUDI, Mobile, Add                            | n        |  |  |
| Certificate Match                                                                | ing SSL to ASA9 (IPv4,IPv6) asa9.example.net Inh                                            |          |  |  |
| Certificate Enroll                                                               | Edit                                                                                        |          |  |  |
| Server List                                                                      | Delete                                                                                      |          |  |  |
| - gracitei est                                                                   | Details                                                                                     |          |  |  |
|                                                                                  | Uctails                                                                                     |          |  |  |
| Note: it is highly recommended that at least one server be defined in a profile. |                                                                                             |          |  |  |
|                                                                                  |                                                                                             | ~        |  |  |
|                                                                                  |                                                                                             | -        |  |  |
|                                                                                  |                                                                                             | -        |  |  |
|                                                                                  | Help Cancel OK                                                                              |          |  |  |

| 00                                                                                                    | Server                         | List Entry                                                                                |                          |
|----------------------------------------------------------------------------------------------------|--------------------------------|-------------------------------------------------------------------------------------------|--------------------------|
| Host Display Name (requir. SSL to ASA9 (IPv<br>FODN or IP Addr<br>lasa9.example.net<br>Group URL<br>asa9.example.net | 4,IPv6)<br>User Group<br>/     | Additional mobile-only setti                                                              | Edit                     |
| Backup Server List<br>Host Address                                                                                   | Add                            | Load Balancing Server List<br>"Always On" is disabled. Load Balancing Fie<br>Host Address | elds have been disabled. |
|                                                                                                    | Move Up<br>Move Down<br>Delete |                                                                                           | Delete                   |
| Primary Protocol                                                                                                    | SSL 🔹                          | Automatic SCEP Host                                                                       |                          |
| Standard Authentication Only (IOS ga                                                                                 |                                | CA URL                                                                                    |                          |
| Auth Method During IKE Negotiation                                                                                   | IKE-R                          | Prompt For Challenge Password                                                             |                          |
| ive identity                                                                                                    |                                | OK manoprint                                                                              |                          |
|                                                                                                    | ОК                             | Cancel                                                                                    |                          |

Le profil XML résultant (la plupart de la partie par défaut étant omise pour plus de concision) :

```
<?ml version="1.0" encoding="UTF-8"?>
<AnyConnectProfile xmlns="http://schemas.xmlsoap.org/encoding/"
xmlns:xsi="http://www.w3.org/2001/XMLSchema-instance"
xsi:schemaLocation="http://schemas.xmlsoap.org/encoding/ AnyConnectProfile.xsd">
<ClientInitialization>
...
</ClientInitialization>
<ServerList>
<HostEntry>
</HostEntry> </ServerList>
</AnyConnectProfile>
```

Dans le profil ci-dessus, un HostName est également défini (qui peut être n'importe quoi, il n'a pas besoin de correspondre au nom d'hôte réel de l'ASA) et un HostAddress (qui est généralement le FQDN de l'ASA).

Remarque : le champ HostAddress peut rester vide, mais le champ HostName doit contenir le

nom de domaine complet de l'ASA.

**Remarque :** à moins que le profil ne soit pré-déployé, la première connexion nécessite que l'utilisateur saisisse le nom de domaine complet de l'ASA. Cette connexion initiale préfère IPv4. Une fois la connexion établie, le profil est téléchargé. À partir de là, les paramètres de profil seront appliqués.

## **Vérification**

Afin de vérifier si un client est connecté sur IPv4 ou IPv6, vérifiez l'interface utilisateur graphique du client ou la base de données de session VPN sur l'ASA :

 Sur le client, ouvrez la fenêtre Avancé, accédez à l'onglet Statistiques et vérifiez l'adresse IP du « Serveur ».Ce premier utilisateur se connecte à partir d'un système Windows XP sans prise en charge IPv6

| Cisco Am                                                                                  | Connect Secure Ma                                                                                                    | nect Secur                                                                                                    | re Mobi        | lity Client                                   |                 |            |
|-------------------------------------------------------------------------------------------|----------------------------------------------------------------------------------------------------|----------------------------------------------------------------------------------------------------|----------------|-----------------------------------------------|-----------------|------------|
| Virtua<br>Prefere<br>Stat<br>Tur<br>Tur<br>Dur<br>Ac<br>Cler<br>Serv<br>By<br>Serv<br>Rec | al Private Network<br>ences Statistics Route<br>onnection Information<br>te:<br>nel Mode (IPv4):<br>nel Mode (IPv6):<br>ation:<br>ddress Information<br>nt (IPv4):<br>nt (IPv6):<br>ver:<br>rtes<br>t:<br>eived: | Connected<br>Tunnel All Traffic<br>Drop All Traffic<br>00:10:01<br>172.16.2.101<br>Not Available<br>203.0.113.2<br>8644<br>19831 | Message Histor | Reset                                         | Export Stats    |            |
|                                                                                           |                                                                                                    |                                                                                                    | Cisco AnyCo    | VPN:<br>Connected to asa9<br>asa9.example.net | lobility Client | Disconnect |

Ce second utilisateur se connecte à partir d'un hôte Windows 7 avec une connectivité IPv6 à l'ASA

| 6              | Cisco AnyConnect Secure Mobility                                                                                                    | Client                                                                                                    | - • -        |
|----------------|----------------------------------------------------------------------------------------------------|----------------------------------------------------------------------------------------------------|--------------|
| A Real Provide | cisco AnyConn                                                                                                    | ect Secure Mobility Client                                                                                                    |              |
|                | Virtual Private Network                                                                                                    | (VPN)<br>Details Firewall Message History                                                                                               | Diagnostics  |
|                | Connection Information<br>State:<br>Tunnel Mode (IPv4):<br>Tunnel Mode (IPv6):<br>Duration:<br>Address Information<br>Client (IPv4):<br>Client (IPv6):<br>Server:<br>Bytes<br>Sent: | Connected<br>Tunnel All Traffic<br>Tunnel All Traffic<br>00: 10:24<br>172. 16.2. 100<br>5555-2222-0:0:0:0:0:64<br>2001:DB8:90:0:0:0:0:2 |              |
| Ż              | Received:<br>Frames                                                                                                    | 19940<br>Reset                                                                                                    | Export Stats |
|                |                                                                                                    | Cisco AnyConnect Secure Mobility Client VPN: Connected to asa9.example.net. asa9.example.net 00:10:24                                   | Disconnect   |

Sur l'ASA, à partir de l'interface de ligne de commande, vérifiez l'adresse IP publique dans la sortie « show vpn-sessiondb anyconnect ». Dans cet exemple, vous pouvez voir les deux mêmes connexions que ci-dessus : un de XP sur IPv4 et un de Windows 7 sur IPv6 : asa9# show vpn-sessiondb anyconnect
Session Type: AnyConnect
Username : Nanashi no Gombei Index : 45
Assigned IP : 172.16.2.101 Public IP : 192.0.2.95
Protocol : AnyConnect-Parent SSL-Tunnel DTLS-Tunnel
License : AnyConnect Premium
Encryption : AnyConnect-Parent: (1)none SSL-Tunnel: (1)RC4 DTLS-Tunnel: (1)AES128
Hashing : AnyConnect-Parent: (1)none SSL-Tunnel: (1)SHA1 DTLS-Tunnel: (1)SHA1

Bytes Tx : 13138 Bytes Rx : 22656 Group Policy : DfltGrpPolicy Tunnel Group : DefaultWEBVPNGroup Login Time : 11:14:29 UTC Fri Oct 12 2012 Duration : 1h:45m:14s Inactivity : 0h:00m:00s NAC Result : Unknown VLAN Mapping : N/A VLAN : none Username : Uno Who Index : 48 Assigned IP : 172.16.2.100 Public IP : 2001:db8:91::7 Assigned IPv6: fcfe:2222::64 Protocol : AnyConnect-Parent SSL-Tunnel DTLS-Tunnel License : AnyConnect Premium Encryption : AnyConnect-Parent: (1)none SSL-Tunnel: (1)RC4 DTLS-Tunnel: (1)AES128 Hashing : AnyConnect-Parent: (1)none SSL-Tunnel: (1)SHA1 DTLS-Tunnel: (1)SHA1 Bytes Tx : 11068 Bytes Rx : 10355 Group Policy : DfltGrpPolicy Tunnel Group : DefaultWEBVPNGroup Login Time : 12:55:45 UTC Fri Oct 12 2012 Duration : 0h:03m:58s Inactivity : 0h:00m:00s NAC Result : Unknown VLAN Mapping : N/A VLAN : none

### Informations connexes

Support et documentation techniques - Cisco Systems